## How to change default property "Color" on Printer Device "bokuprint-color auf ipp://printer.boku.ac.at" to greyscale

For reducing printing costs (printing with copying machines Konica-Minolta Bizhub) I would recommend to change the default settings in the printer-properties to "Graustufen".

A small introduction will help you to achieve this.

- 1. Klick on "Start" "Geräte und Drucker"
- 2. Right click on "Bokuprint-Color auf ipp://printer.boku.ac.at"

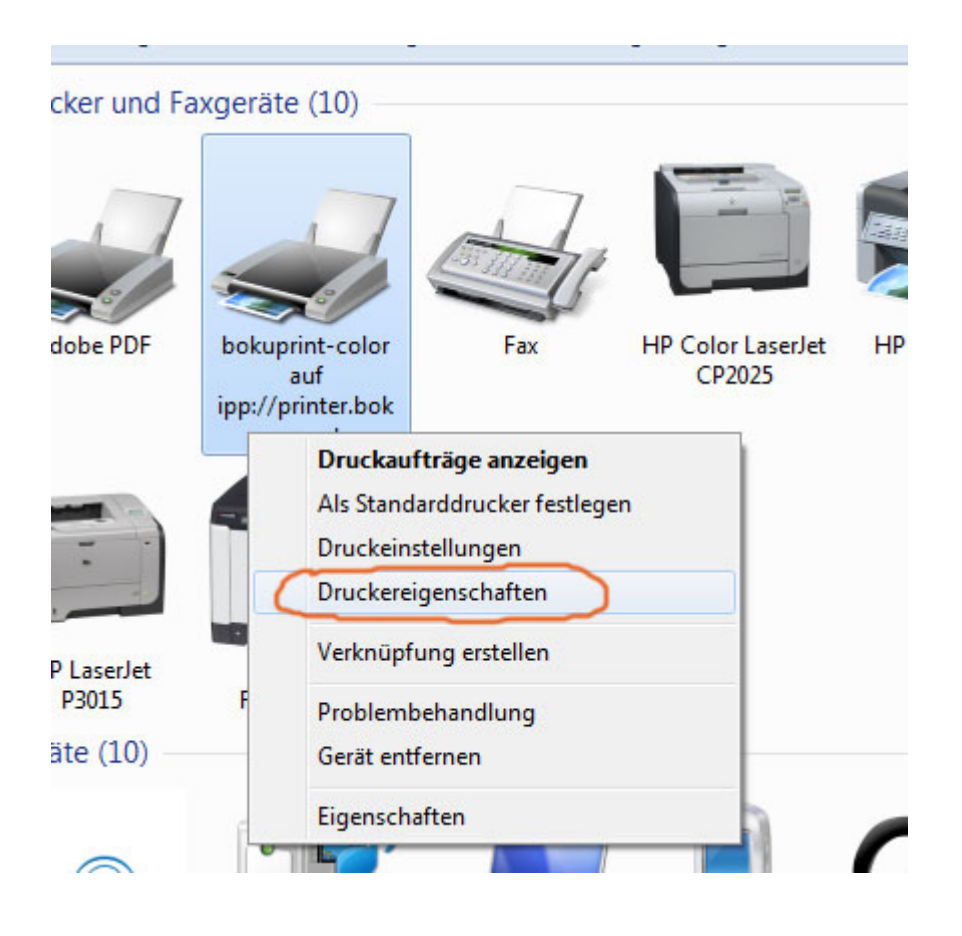

- 3. Klick on "Druckereigenschaften" (Properties)
- 4. Klick Button "Einstellungen" (Settings)
- 5. Klick on Tab "Qualität" (Quality)

| Eisenschaften von bekunzint selen en innv//evinter beku | X                                                                                                    |
|---------------------------------------------------------|----------------------------------------------------------------------------------------------------|
|                                                         |                                                                                                    |
| Augemein Freigabe Anschlusse Erweitert Farbverwaltung   | Sicherheit Konfiguration Einstellungen                                                                                                    |
| 🤹 bokuprint-color                                       |                                                                                                    |
|                                                         |                                                                                                    |
| Standort: BOKUprint Abhol-Modus (FollowMe, S            | Druckeinstellungen für bokuprint-color an ipp://printer.boku.ac.at                                                                                                    |
| Kommentar:                                              | 2 My Tab Basis Layout Finishing Deckblattmodus Stempel/Gestatung Qualität Anderes                                                                                                    |
|                                                         | Favoriteneinstellung Ohne Titel - Hinzufüg Bearb                                                                                                    |
|                                                         | Farbe auswählen Auflösung                                                                                                    |
| Modell: KONICA MINOLTA C364SeriesPCL                    | Graustufen 🔽 600 dpi 👻                                                                                                    |
| Farbe: Ja Verfügbares A                                 | Grausturen Grob                                                                                                    |
| Beidseitiger Druck: Ja A0                               | Indug Indug I |
| Hetter: Ja A2<br>Geschwindigkeit: 36 ppm A3             | Text/Abbildung - Starke Komprimierung -                                                                                                    |
| Max. Auflösung: 1200 dpi A4                             | Gualtat anpassen                                                                                                    |
| Cintellucion of                                         |                                                                                                    |
| Einsteilungen                                           |                                                                                                    |
|                                                         |                                                                                                    |
|                                                         | Schriftateinstellungen                                                                                                    |
|                                                         | Druckeranzeige Druckerinfos Standard                                                                                                    |
|                                                         | OK Abbrechen Obernehmen Hilfe                                                                                                    |

- 6. Change Option to "Graustufen"
- 7. Close all the windows by klicking on "OK"

## Please keep in mind - there are two possible ways to change this behavior.

The first (as described here) is durable.

For changing this option just for one session please use the property-dialog in your application, just before submitting the printing-job.